(शै. वर्ष 2020-2021) मागील वर्षी प्रवेश घेणाऱ्या जुन्या विदयार्थ्यांना ऑनलाईन ॲडमिशन पोर्टल <u>https://cimsstudent.mastersofterp.in/</u> ही आहे.

| Mastersoft ERP Solutions Pvt.Ltd × +                                   |         |   |            |          |              |         |        | 0                               | -       | ٥           | ×  |
|------------------------------------------------------------------------|---------|---|------------|----------|--------------|---------|--------|---------------------------------|---------|-------------|----|
| $\leftarrow$ $\rightarrow$ C $\triangleq$ cimsstudent.mastersofterp.in |         |   |            |          |              |         |        |                                 | \$      | * 🔳         | :  |
|                                                                        | -       |   |            |          | -            | 2       | 1      |                                 |         |             |    |
| n/ w                                                                   |         |   |            | M        | lasterSof    | t Cloud |        |                                 |         |             |    |
| La Contra                                                              | 1       |   | L          | ogin     | to you       | ır acco | ount   |                                 |         |             |    |
| A STREET                                                               | 1.11    |   |            |          |              |         |        |                                 | 2       |             |    |
|                                                                        |         |   |            | Passwoi  |              |         |        |                                 |         |             |    |
| 1 1 1 1 1 1 1 1 1 1 1 1 1 1 1 1 1 1 1                                  |         |   | at I karna | me and E | LOO          | CIN     | ) Home |                                 |         |             |    |
|                                                                        |         |   | et Osernal |          | assword      |         |        | 10                              |         |             |    |
|                                                                        | and the |   | 1          | 1        | She want     | T       | 14     |                                 |         |             |    |
| Type here to search                                                    | O H     | 0 |            | (2)      | <b>R</b> (0) | 🚾 🥑     | 1      | 🙄 31°C Mostly sunny \land 🖱 🌈 🕬 | H 07-08 | 47<br>-2021 | R4 |

येथे Get Username and Password येथे जाऊन आपला मागील वर्षी रजिष्ट्रर केलेला मोबाईल टाकावा व सेंड पासर्वड या बटनवर क्लिक करावे

| I 📩 Mastersoft ERP Solutions Pvt.Ltd 🗙 🕂                             |                                                                | • - • ×                                |
|----------------------------------------------------------------------|----------------------------------------------------------------|----------------------------------------|
| $\leftrightarrow$ $\rightarrow$ C $a$ cimsstudent.mastersofterp.in/# |                                                                | ☆ 🚖 😩 🗄                                |
|                                                                      | Get Username and Password ×                                    |                                        |
| million                                                              | Password will be send on registered mobile number or email id! |                                        |
| 1 Caller                                                             | Mobile O Email                                                 |                                        |
| - Course                                                             | Send Password                                                  |                                        |
|                                                                      | LOGIN                                                          |                                        |
|                                                                      |                                                                | Re                                     |
|                                                                      | 199771-1                                                       |                                        |
| Type here to search O                                                | 0 🖻 🗧 👅 🦷 🔍 📲 🖉 🚔                                              | 🙄 31°C Mostly sunny 🔨 🔿 🧖 ป่า) म 16:50 |

आपल्या मोबाईलवर युजर आडी व पासर्वड येईल तो टाकून लॉगिन करावे.

लॉगिन केल्यानंतर सर्व प्रथम मेन्यु मध्ये जाऊन ऑनलाईन रजिट्रेशन या टॅब वर जाऊन खालील दिलेली सर्व माहिती एक एक करुन भरावी

| MahaOnline Workflow                              | X Login                                   | PersonalDetailsSYTY × + |                     | o – o ×                                            |
|--------------------------------------------------|-------------------------------------------|-------------------------|---------------------|----------------------------------------------------|
| $\leftrightarrow$ $\rightarrow$ C $($ cimsstuden | t.mastersofterp.in/StudPersonalDetailsSYT | Y/PersonalDetails#      |                     | ☆ <b>* ≗</b> :                                     |
|                                                  | =                                         |                         |                     | 🏦 ZULAL BHILAJIRAO PATIL COLLEGE, DHULE 👌          |
| Hello, PRIVANKA NITINKI IMAR                     | Online Registration -> Personal Det       | ails                    |                     |                                                    |
| SONAWANE                                         | Note : * Marked Is Mandatory !            |                         |                     | _                                                  |
| Session: 2021-2022                               | Title                                     | MISS Y                  | Caste Category *    | sc 🗸                                               |
| Dashboard     Brofile                            | Last Name/Surname                         | SONAWANE                | Caste *             | MAHAR ~                                            |
| Attendance                                       | First Name                                | PRIYANKA                | Nationality *       | INDIAN ~                                           |
| Student Section                                  | Middle Name                               | NITINKUMAR              | Religion *          | HINDU ~                                            |
| m Examination                                    | Gender *                                  | FEMALE ~                | Handicap            | Please select handicap ~                           |
| 🛷 Fees Receipt                                   | Mobile No. *                              | 8459003585              | Handicap Percentage | 0                                                  |
| Q Feedback                                       | Email ID *                                | sonawanesl87@gmail.com  | Aadhaar No. *       | 430340984434                                       |
| Online Registation                               | Date of Birth *                           | 29/05/2004              | Family Income *     | 35000.00                                           |
| 🛔 Personal 🛛 💟                                   | Place of Birth                            | PARGAON                 | Account No.         | 33215165705                                        |
| 💄 Address 🛛 🗾                                    | State of Birth                            | Maharashtra             |                     |                                                    |
| 💄 Photo/Sign 🛛 🗾                                 | District of Birth                         | lainaon                 |                     |                                                    |
| 💄 Exam Details 🛛 🗾                               | Tobail of Pitth                           |                         |                     |                                                    |
| Subject                                          | udPersonalDetailsSYTY/PersonalDetails#    | Chopda                  |                     |                                                    |
| Type here to searc                               | h O H                                     | 0 🖻 😆 🧮 0 🗐 🕯           | 2 💐                 | 29°C Partly cloudy へ 〇 原 (か) 甲 19:33<br>29:06-2021 |

| MahaOnline Workflow                              | X   E Login X                                | PersonalDetailsSYTY × +                | 0         | -         | ٥               | ×          |
|--------------------------------------------------|----------------------------------------------|----------------------------------------|-----------|-----------|-----------------|------------|
| $\leftarrow$ $\rightarrow$ C $\bullet$ cimsstude | ent.mastersofterp.in/StudPersonalDetailsSYTY | //PersonalDetails#                     |           | ☆         | * 4             | ) E        |
| Photo/Sign Exam Details                          | District of Birth                            | Jalgaon                                |           |           |                 | -          |
| 🛔 Subject 🛛 🔽                                    | Tahsil of Birth                              | Chopda                                 |           |           |                 |            |
| 🛔 Documents 🛛 🜌                                  | Marital Status *                             | UNMARRIED ~                            |           |           |                 |            |
| 🛔 Payment 🛛 🖾                                    | Mother tongue                                | MARATHI                                |           |           |                 | ٠          |
| Confirm                                          | Blood group                                  | B+ ~                                   |           |           |                 |            |
| Application Print                                | Bank Name                                    | STATE BANK OF INDIA                    |           |           |                 |            |
| Application Reprint                              | IFSC Code                                    | SBIN0001207                            |           |           |                 |            |
|                                                  | Mother's Name *                              | Сннауа                                 |           |           |                 |            |
|                                                  | Mother's Occupation *                        | LABOUR ~                               |           |           |                 |            |
|                                                  | Mother's Organisation                        | Enter Mother's Organisation            |           |           |                 |            |
|                                                  | Father's Name *                              | NITINKUMAR LAXMAN SONAWANE             |           |           |                 |            |
|                                                  | Father's Contact No. *                       | 8208093346                             |           |           |                 |            |
|                                                  | Father's Occupation *                        | FARMAR ~                               |           |           |                 |            |
|                                                  | Father's Organisation                        | Enter Father's Organisation            |           |           |                 |            |
|                                                  |                                              | 🖺 Save & Next                          |           |           |                 |            |
|                                                  |                                              |                                        |           | 1         | 0.24            | <b>_</b> • |
| Type here to sear                                | ch O Hi                                      | C 🖸 🙆 😻 📜 💽 🔢 🛸 👌 29°C Partly cloudy 🔨 | - 🥌 🦟 🕼 I | 4<br>29-0 | 9-54<br>06-2021 | 3          |

कायमच्या पत्यात काही बदल असल्यास बदल करुन सेव्ह व नेक्स्ट या बटनवर जाऊन पुढील पेज वर जावे.

| OBT MahaOnline Workflow                           | ×   📔 Login                | ×             | Add       | dress Deta | ails |   | × | + |   |        |                                                | • - • ×                                                |
|---------------------------------------------------|----------------------------|---------------|-----------|------------|------|---|---|---|---|--------|------------------------------------------------|--------------------------------------------------------|
| $\leftrightarrow$ $\rightarrow$ C $$ cimsstudent. | mastersofterp.in/StudentAd | dressDetailsS | /TY/Index |            |      |   |   |   |   |        |                                                | ☆ 🗯 😩 🗄                                                |
|                                                   | Online Registration ->     | Address Deta  | ils       |            |      |   |   |   |   |        |                                                | ፹ ZULAL BHILAJIRAO PATIL COLLEGE, DHULE の              |
| Helio, PRIYANKA NITINKUMAR<br>SONAWANE            | Note : * Marked Is N       | landatory !   |           |            |      |   |   |   |   |        |                                                |                                                        |
| Session: 2021-2022                                | PERMANENT ADD              | RESS          |           |            |      |   |   |   |   |        |                                                |                                                        |
| 🚯 Dashboard                                       | Country                    |               | INDIA     |            |      |   |   |   |   | ~      | Permanent Address<br>(Flat No.,Bldg No.,Street | c/o-Nitinkumar Laxman Sonawane,                        |
| O Profile                                         | State *                    |               | Mahara    | ashtra     |      |   |   |   |   | ~      | No.,Plot No.) *                                |                                                        |
| O Attendance -                                    | District *                 |               | Jalgao    | n          |      |   |   |   |   | ~      | House Number                                   | Enter House No.                                        |
| Student Section -                                 | City *                     |               | ERANI     | DOL        |      |   |   |   |   | ~      | Pin Code                                       | 425109                                                 |
| m Examination -                                   | Taluka *                   |               | ERANI     | DOL        |      |   |   |   |   | ~      |                                                |                                                        |
| Fees Receipt                                      | LOCAL ADDRESS              |               |           |            |      |   |   |   |   |        |                                                |                                                        |
| Qł Feedback                                       | Some on Borm               | opopt Addros  |           |            |      |   |   |   |   |        |                                                |                                                        |
| Online Registation                                | Same as Ferri              | anent Auures  | 5         |            |      |   |   |   |   |        |                                                |                                                        |
| Payable Fees                                      |                            |               |           |            |      |   |   |   | E | Save a | & Next                                         | Heack to Previous                                      |
| Application Reprint                               |                            |               |           |            |      |   |   |   |   |        |                                                |                                                        |
|                                                   |                            |               |           |            |      |   |   |   |   |        |                                                |                                                        |
| Type here to search                               |                            | O III         | 0         |            | -    | ۲ | • | 0 |   | w      |                                                | 🔧 29°C Partly cloudy 🔨 🔿 🌈 ФФ) म 19:35<br>29:06-2021 🖏 |

या पेजवर फोटो व सही अपलोड करावी, त्यासाठी फाईल साईज फोटो 500 केबी व सही 300 केबी च्या आत हवी व फाईल टाईप ही जेपीजी/जीआयएफ/पीएनजी असावी व पुढील पेज वर जावे.

| MahaOnline Workflow                               | 🗙 📔 Login                 | ×                     | Photo And Sign Deta | ils 🗙      | + |          |                                         | 0                              | -      | σ | $\times$ |
|---------------------------------------------------|---------------------------|-----------------------|---------------------|------------|---|----------|-----------------------------------------|--------------------------------|--------|---|----------|
| $\leftrightarrow$ $\rightarrow$ C $a$ clmsstudent | mastersofterp.in/PhotoAnd | SignDetailsSYTY/Ind   | lex                 |            |   |          |                                         |                                | * *    | 4 | ÷        |
|                                                   | Conline Registration      | Photo and Signature   | re Details          |            |   |          |                                         | ZULAL BHILAJIRAO PATIL COLLEGE | DHULE  | ¢ | ĺ        |
| Helio, PRIYANKA NITINKUMAR<br>SONAWANE            |                           |                       |                     |            |   |          |                                         |                                |        |   |          |
| Session: 2021-2022                                | Student Ph                | oto *                 |                     |            |   |          | Student Signature*                      |                                |        | • | 5        |
| Dashboard                                         | Upload Pt                 | hoto                  |                     |            |   |          | Upload Sign                             |                                |        |   | П        |
| O Profile                                         |                           |                       |                     |            |   |          |                                         | SPD -                          |        |   |          |
| O Attendance -                                    |                           |                       | È                   |            |   |          |                                         |                                |        |   |          |
| Student Section -                                 | Please Select             | valid image file(e.g. | JPG,PNG) (Max si    | ze 500 kb) |   |          | Please Select valid image file(e.g. JPG | PNG) (Max size 300 kb)         |        |   |          |
| Examination                                       |                           |                       |                     |            |   |          |                                         |                                |        |   |          |
| + Fees Receipt -                                  |                           |                       |                     |            |   |          |                                         |                                |        |   |          |
| Qe Feedback                                       |                           |                       |                     |            |   |          |                                         |                                | _      |   |          |
| Online Registation                                |                           |                       |                     |            |   | Save &   | Next                                    | He Back to Pr                  | evious |   |          |
| (8) Payable Fees                                  |                           |                       |                     |            |   |          |                                         |                                |        |   |          |
| Application Reprint                               |                           |                       |                     |            |   |          |                                         |                                |        |   |          |
|                                                   |                           |                       |                     |            |   |          |                                         |                                |        |   |          |
| Type here to search                               |                           | 0 #                   | 0 😭 🗐               |            | 0 | <b>a</b> | S 20                                    | 29°C Partly cloudy ^ 6 / 4     | 1935   |   |          |

येथे मागील वर्षी पास झालेल्या परिक्षेचे मार्क्स माहिती भरावीत आणि सेव्ह व नेक्स्ट या बटनवर जाऊन पुढील पेज वर जावे.

| MahaOnline Workflow                                          | ×          | Login               |           | ×        | 📑 Ind | ex  |   |   | × | + |   |          |             |         |                        | 0                | - 0               | J | × |
|--------------------------------------------------------------|------------|---------------------|-----------|----------|-------|-----|---|---|---|---|---|----------|-------------|---------|------------------------|------------------|-------------------|---|---|
| $\leftarrow$ $\rightarrow$ C $\bullet$ cimsstudent           | t.masterso | fterp.in/StudExamI  | DetailsS\ | /TY/Inde | ex    |     |   |   |   |   |   |          |             |         |                        | ☆                | *                 | - | : |
|                                                              | Onli       | ne Registration ->  | Exam D    | etails   |       |     |   |   |   |   |   |          |             |         | 🏛 ZULAL BHILAJIRAO PA  | TIL COLLEGE, DH  | ULE               | ტ | ^ |
| Hello, PRIYANKA NITINKUMAR<br>SONAWANE<br>Session: 2021-2022 | N          | ote : * Marked Is N | landato   | ry !     |       |     |   |   |   |   |   |          |             |         |                        |                  |                   | • | ł |
| Dashboard     Dashboard                                      |            | LAST EXAM D         | ETAILS    |          |       |     |   |   |   |   |   |          |             |         |                        |                  |                   |   | 1 |
| O Profile                                                    |            | Exam Nar            | me *      |          | F١    | /JC |   |   |   |   |   |          | Total Marks | s*      | 600                    |                  |                   |   | I |
| O Attendance -                                               |            | Year *              |           |          | 20    | 21  |   |   |   |   |   |          | Pecentage   | *       | 81.50                  |                  |                   |   | I |
| Student Section •                                            |            | Result *            |           |          | pa    | SS  |   |   |   |   |   |          | Board/ Uni  | versity | Jai hind               | ~                |                   |   | 1 |
|                                                              |            | Obt Marks           | s *       |          | 48    | 9   |   |   |   |   |   |          |             |         |                        |                  |                   |   | 1 |
| 🛷 Fees Receipt 🛛 👻                                           |            |                     |           |          |       |     |   |   |   |   |   |          |             |         |                        |                  |                   |   | 1 |
| Q Feedback                                                   |            |                     |           |          |       |     |   |   |   |   | E | ) Save & | Next        |         |                        | Back to Previous |                   |   | 1 |
| R Online Registation                                         |            |                     |           |          |       |     |   |   |   |   | _ |          |             |         |                        |                  | -                 |   |   |
| Payable Fees                                                 |            |                     |           |          |       |     |   |   |   |   |   |          |             |         |                        |                  |                   |   | 1 |
| Application Reprint                                          |            |                     |           |          |       |     |   |   |   |   |   |          |             |         |                        |                  |                   |   | Ţ |
| Type here to search                                          | n          |                     | 0         | Ħ        | C     |     | - | ۲ | - | 0 |   | w        | -           |         | ★ 29°C Partly cloudy ∧ | 🛆 🦟 🕼 म 2        | 19:36<br>9-06-202 | 1 | 3 |

येथे फक्त ऑपशनल विषय सिलेक्ट करुन ॲड बटनवर क्लिक करावे आणि सेव्ह व नेक्स्ट या बटनवर जाऊन पुढील पेज वर जावे.

| MahaOnline Workflow                                          | ×   🖪 Lo       | ×   📔 Login × 📔 Index             |                          |               |               |             |                       |                 |        |                |               | •                     | -                | ٥   | $\times$ |
|--------------------------------------------------------------|----------------|-----------------------------------|--------------------------|---------------|---------------|-------------|-----------------------|-----------------|--------|----------------|---------------|-----------------------|------------------|-----|----------|
| $\leftrightarrow$ $\rightarrow$ $\mathcal{C}$ $$ cimsstudent | t.mastersofter | p.in/SubjectDeta                  | ilsNewSYTY/Ir            | ıdex          |               |             |                       |                 |        |                |               |                       | ☆ 🗯              |     | :        |
|                                                              | Online         | Registration -> S                 | ubject Details           |               |               |             |                       |                 |        | <u></u> ת⊥2014 | AL BHILAJIRAC | PATIL COLLEGE,        | DHULE            | ሳ   | Â        |
| Hello, PRIYANKA NITINKUMAR<br>SONAWANE<br>Session: 2021-2022 | * N            | Marked Is Manda<br>Medium / Instr | tory !<br>ruction Mediun | ۱*            | ENGLISH       |             |                       |                 |        |                | •             | 2                     |                  |     |          |
| Bashboard                                                    |                |                                   |                          |               |               |             |                       |                 |        |                |               |                       |                  |     | Ш        |
| O Profile                                                    |                | Max. Subject                      | (Including Co            | ompulsory and | Optional): 6  | LANGUAG     | E Select m            | ax 1 or min 1 s | ubject |                |               |                       |                  |     |          |
| O Attendance -                                               |                | Max. Group P                      | Preference: 1            |               |               | None se     | lected<br>L Select ma | x 2 or min 2 su | bject  |                | •             |                       |                  |     | 1        |
| Student Section                                              |                | Compulsory S<br>PHYSICS,CHI       | Subject:<br>EMISTRY,ENG  | LISH          |               | None se     | None selected 🔹       |                 |        |                |               |                       |                  |     |          |
|                                                              |                |                                   |                          |               |               | Add         |                       |                 |        |                |               |                       |                  |     | 1        |
| 🛷 Fees Receipt 🗧                                             |                | Preference                        | Subjects                 |               |               |             |                       |                 |        |                |               | Remove                |                  |     |          |
| Q Feedback                                                   |                | 1                                 | BIOLOGY,                 | CHEMISTRY, EI | NGLISH0, MARA | THI, MATHEI | MATICS, PH            | YSICS           |        |                |               | ×                     | *                |     | 1        |
| R Online Registation                                         |                |                                   |                          |               |               |             |                       |                 |        |                |               |                       |                  |     |          |
| D Payable Fees                                               |                |                                   |                          |               |               |             | 🖺 S                   | ave & Next      |        |                |               | Hereio Back to Previo | us               |     |          |
| ⊖ Application Reprint                                        |                |                                   |                          |               |               |             |                       |                 |        |                |               |                       |                  |     | ·        |
| Type here to search                                          | n              |                                   | O ⊟i                     | 0             | Θ ڬ           | <b>F</b>    |                       | -               |        | 🍐 29°C         | Partly cloudy | へ 🙆 🦟 🕬 म             | 19:36<br>29-06-2 | 021 | 3        |

येथे मागील परीक्षेचे मार्कशीट अपलोड करणे आवश्यक आहे कागदपत्राची साईज 200 केबीच्या आत असावी त्यानंतर सेव्ह व नेक्स्ट या बटनवर जाऊन पुढील पेज वर जावे.

| MahaOnline Workflow                               | ×   📔 Login                    | × 📔 Index          | × +             |                  |                              | • - • ×                     |
|---------------------------------------------------|--------------------------------|--------------------|-----------------|------------------|------------------------------|-----------------------------|
| $\leftarrow$ $\rightarrow$ C $\bullet$ cimsstuden | t.mastersofterp.in/StudDocumen | :DetailsSYTY/Index |                 |                  |                              | 🖈 🗯 😩 E                     |
|                                                   | Online Registration -> Doo     | ument Details      |                 |                  | 🏛 ZULAL BHILAJIRAO PATIL     | COLLEGE, DHULE ம்           |
| Hello, PRIYANKA NITINKUMAR<br>SONAWANE            |                                |                    |                 |                  |                              |                             |
| Session: 2021-2022                                | 🖾 Upload Docume                | nt                 |                 | & Document List  |                              | •                           |
| Dashboard                                         | Name of Documen                | t                  | Upload Document | Name of Document | Download                     | Delete                      |
| O Profile                                         | Please Select                  | ~                  | Browse          | XI MARKSHEET     | ÷                            | ×                           |
| O Attendance -                                    | t Disses as is the unit        |                    |                 |                  |                              |                             |
| Student Section -                                 | * Maximum size 200             | kb                 | NG,PDF)         |                  |                              |                             |
| fraction -                                        |                                | + Add              |                 |                  |                              |                             |
| Fees Receipt                                      |                                |                    |                 |                  |                              |                             |
| Q Feedback                                        |                                |                    |                 | 🖹 Save & Next    |                              | He Back to Previous         |
| Online Registation                                |                                |                    |                 |                  | •                            |                             |
| Payable Fees                                      |                                |                    |                 |                  |                              |                             |
| Application Reprint                               |                                |                    |                 |                  |                              |                             |
| Type here to search                               | h                              | ) H 💽 😭 🚺          | 9 😫 🗧 🧕         | <b>I V</b>       | 📩 29°C Partly cloudy \land 🔿 | 原 (小) म 19:37<br>29-06-2021 |

या पेजनंतर 20 रु रजिष्ट्रेशन फी ऑनलाईन भरुन आपण भरलेली माहिती प्रिंट प्रिव्हयू करुन चेक करावी मगच कर्न्फम करावी.

| OBT MahaOnline Workflow                               | × Login                     | × 📔 StudentPa          | ymentRegistration | × 🖪 SYTY A    | pplication Status Report $\times$ +  | o –                                               |             | K |
|-------------------------------------------------------|-----------------------------|------------------------|-------------------|---------------|--------------------------------------|---------------------------------------------------|-------------|---|
| $\leftrightarrow$ $\rightarrow$ C $\bullet$ cimsstude | nt.mastersofterp.in/Payment | RegistrationSYTY/Index |                   |               |                                      | \$ B                                              | •           | : |
|                                                       | =                           |                        |                   |               |                                      | 🏦 ZULAL BHILAJIRAO PATIL COLLEGE, DHULE           | ወ           |   |
| Hello, RAHUL RAJESH<br>SALUNKHE<br>Session: 2021-2022 | PAYMENT                     |                        |                   |               |                                      |                                                   | •           | l |
| Dashboard                                             |                             |                        |                   | Registr       | ation amount to pay                  |                                                   |             | 1 |
| O Profile                                             |                             |                        |                   |               | ₹ 20                                 |                                                   |             | l |
| <ul> <li>Attendance</li> </ul>                        | -                           |                        |                   |               |                                      |                                                   |             | I |
| Student Section                                       | -                           |                        |                   |               |                                      |                                                   |             | I |
| ■ Examination                                         | -                           |                        |                   |               | PAY NOW                              |                                                   |             | I |
| 🛷 Fees Receipt                                        | -                           |                        |                   |               |                                      |                                                   |             | I |
| Qł Feedback                                           |                             |                        |                   | Note : Please | wait for 24 Hours once payment done! |                                                   |             | I |
|                                                       | •                           |                        |                   |               |                                      |                                                   |             | I |
| Payable Fees                                          |                             |                        |                   |               |                                      |                                                   |             | I |
| Application Reprint                                   |                             |                        |                   |               |                                      |                                                   |             | 1 |
|                                                       |                             |                        |                   |               |                                      |                                                   |             | 1 |
|                                                       |                             |                        |                   |               |                                      |                                                   |             |   |
| Type here to sear                                     | ch                          | o 🖽 💽 🖆                | Θ 😆               | <b>R O</b>    | 📰 🐖 👻                                | 🔧 29°C Partly cloudy 🔨 🖱 🌈 पेर्श) म 19:<br>29:06- | 53<br>-2021 | 5 |

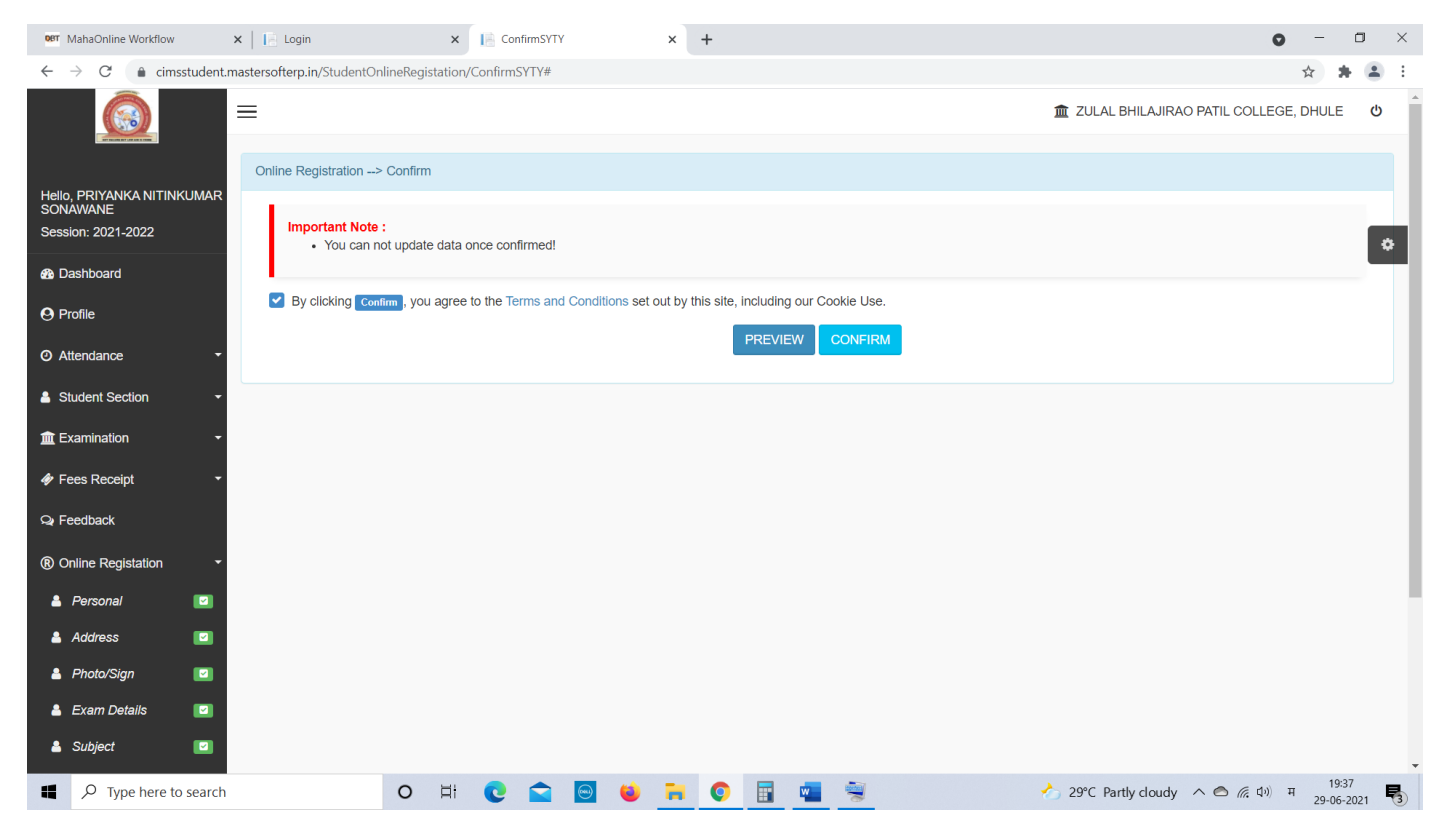

आपली माहिती कर्न्फम झाल्यानंतर महाविद्यालयाकडुन प्रवेश निश्चित केला जाईल त्यानंतर आपल्या स्टुडंट लॉगीनच्या Payabal Fees या मेन्यू मध्ये जाऊन 2021-22 ची महाविद्यालयाची वार्षिक फि ऑनलाईन भरता येवू शकते किंवा पोर्टल <u>https://feepayr.com/</u> यावर सुदधा भरता येवू शकते

शै. वर्ष 2021-22 ची ऑनलाईन वार्षिक फी भरल्यानंतर ऑनलाईन प्रिंट सोबत सर्व कागदपत्रे व फी भरल्याची पावती झेरॉक्स करुन जोडावी व सुचना मिळाल्यानंतर महाविद्यालयात जमा करावी.